프린터에 설정된 네트워크의 확인은 모델별 다를 수 있습니다. 각 모델별 매뉴얼을 참조해 주세요.

예시 모델은 MF 모델 입니다.

시스템상황 – 네트워크 정보

- 무선랜 사용 : 무선랜 정보
- 유선랜 사용 : IPv4 (무선랜 사용도 IP번호는 동일 합니다.)
- 확인 된 프린터의 IPv4 번호를 메모 하여, 컴퓨터에 설치된 드라이버의 포트가 인식하고 있는 IPv4번호와 일치 하는지 확인 합니다.

윈도우의 버전과 무관하게 모두 제어판 – 장치 및 프린터 로 이동 합니다.

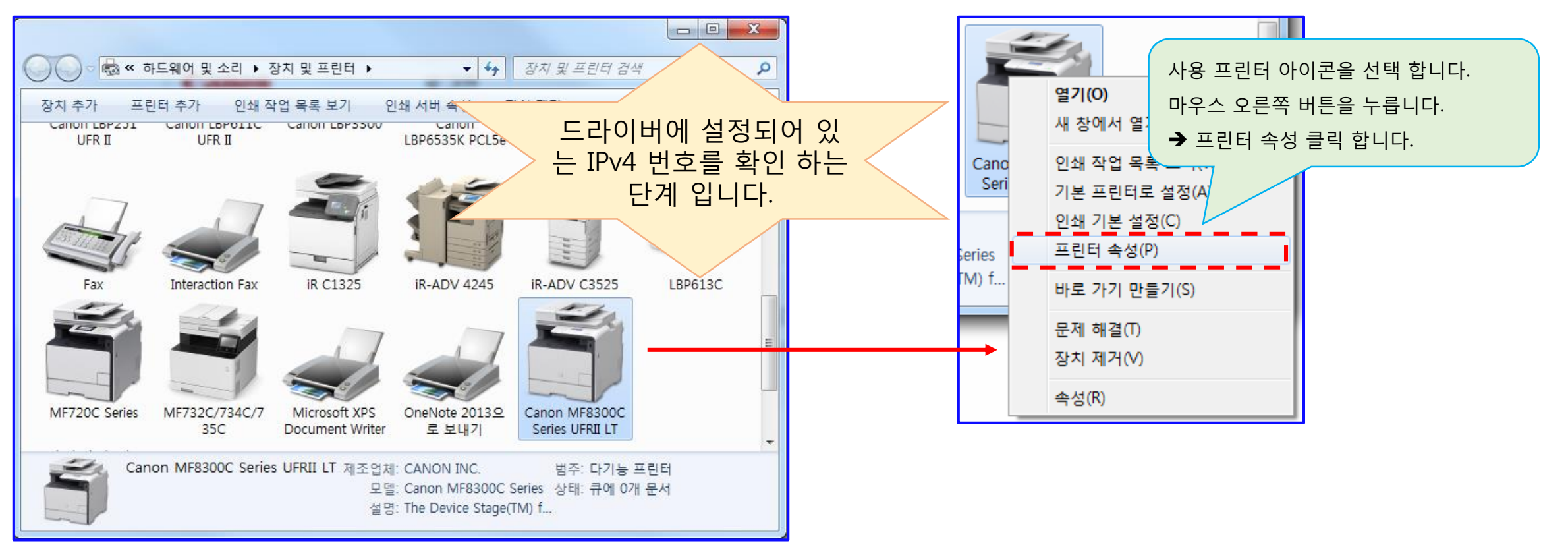

프린터에 설정되어 있는 IPv4번호와 드라이버 포트가 인식하고 있는 IPv4번호가 다르면 컴퓨터와 프린터가 통신 할 수 없습니다. 동일 하지만, 프린터나 스캔 등이 되지 않는 통신불 상태인 경우, 프린터 나 컴퓨터의 점검이 필요 할 수 있습니다.

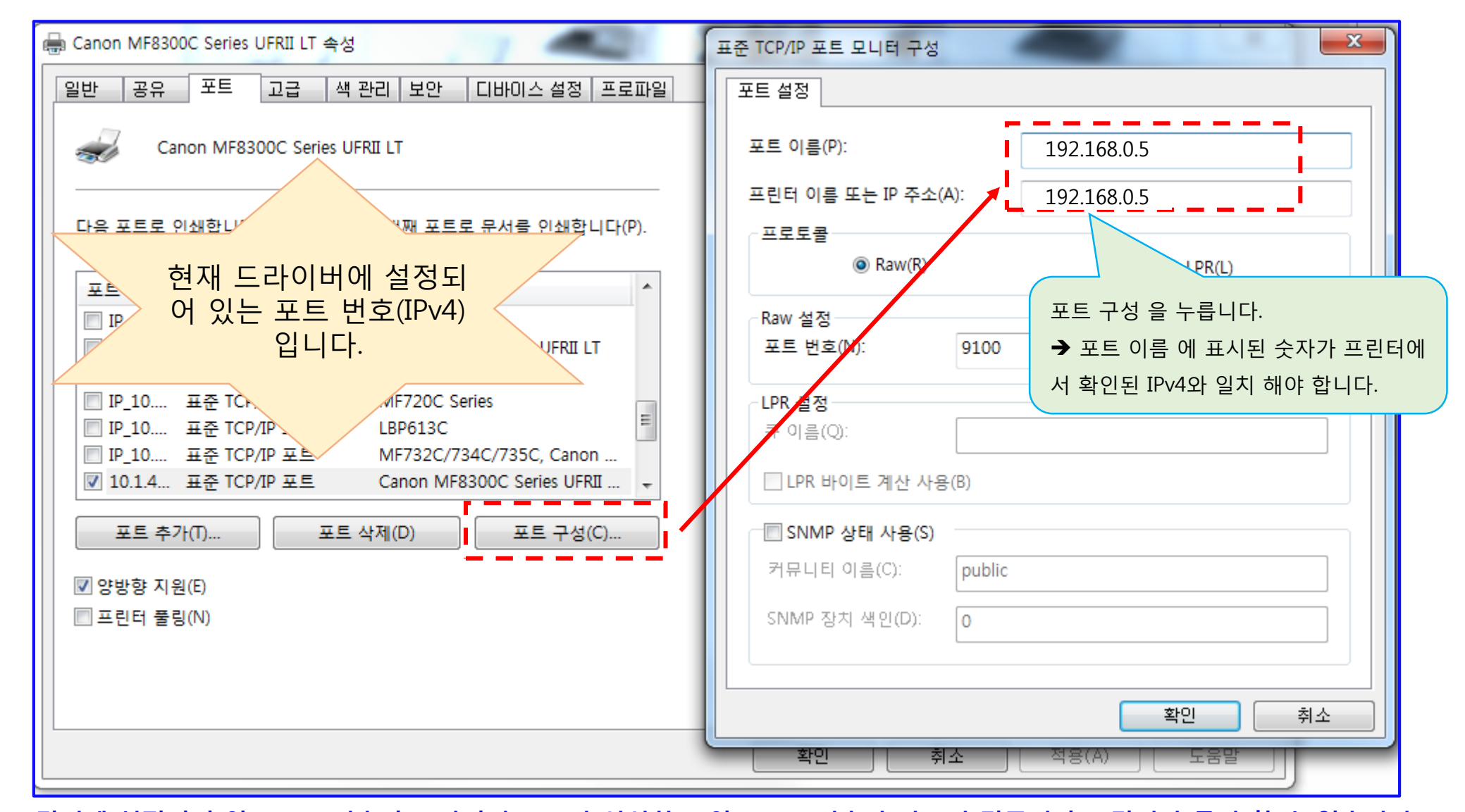

프린터 포트 확인 . 검색 . 추가 방법

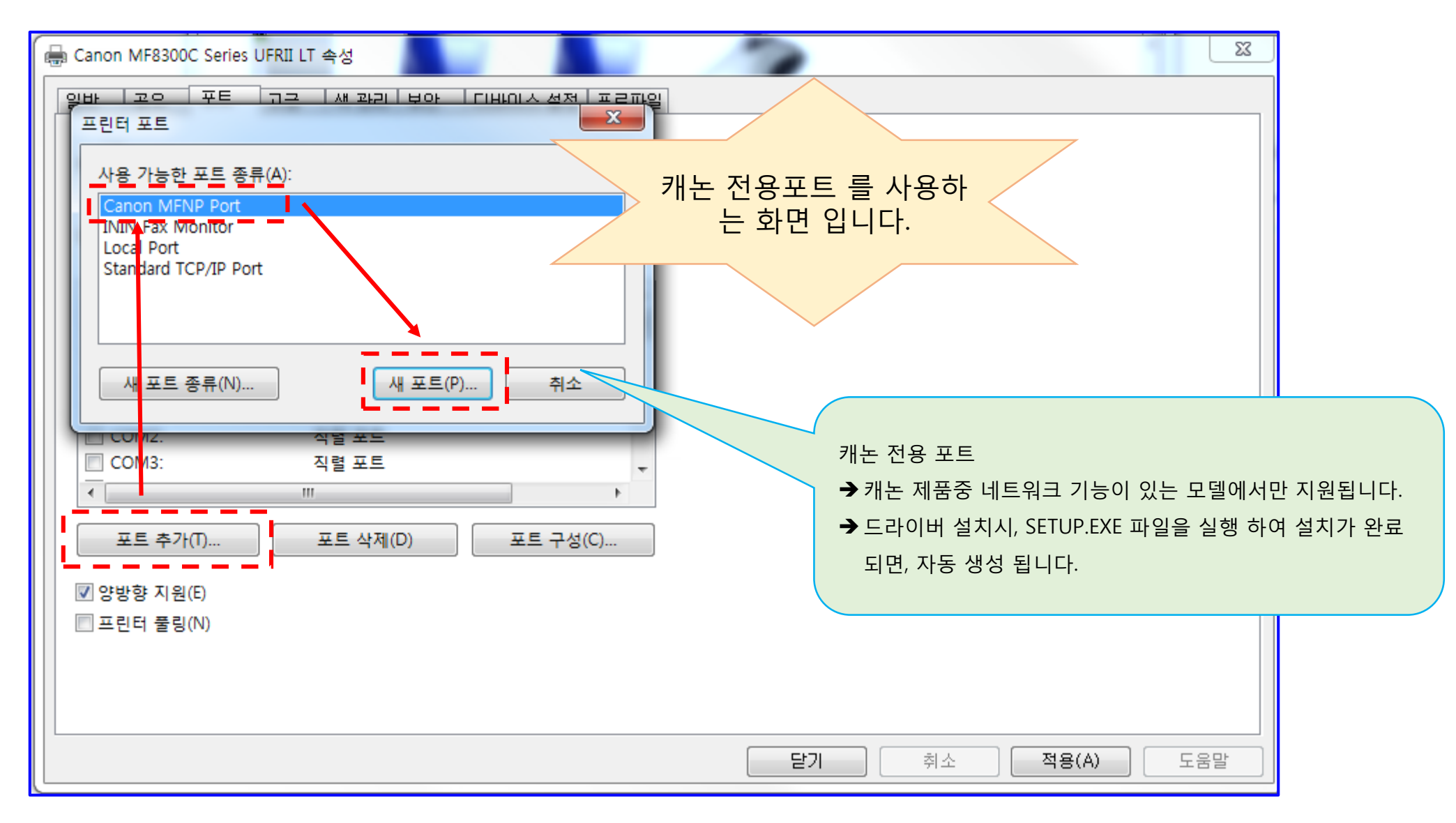

포트추가 – Canon MFNP Port – 새포트 순으로 마우스를 이용하여 눌러 주세요

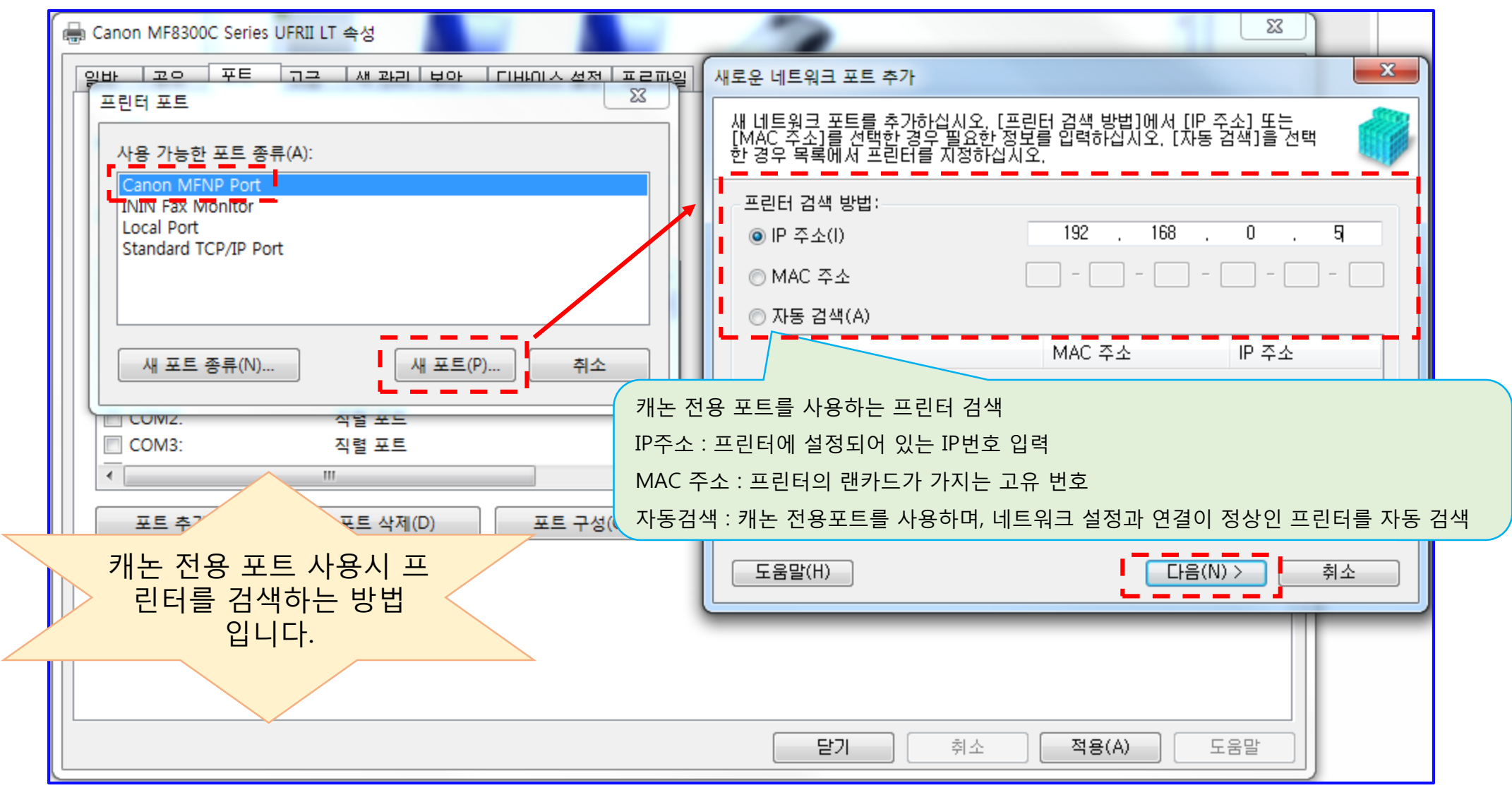

포트추가 – Canon MFNP Port – 새포트 순으로 마우스를 이용하여 눌러 주세요

프린터 검색 방법 을 선택적으로 이용 할 수 있습니다.

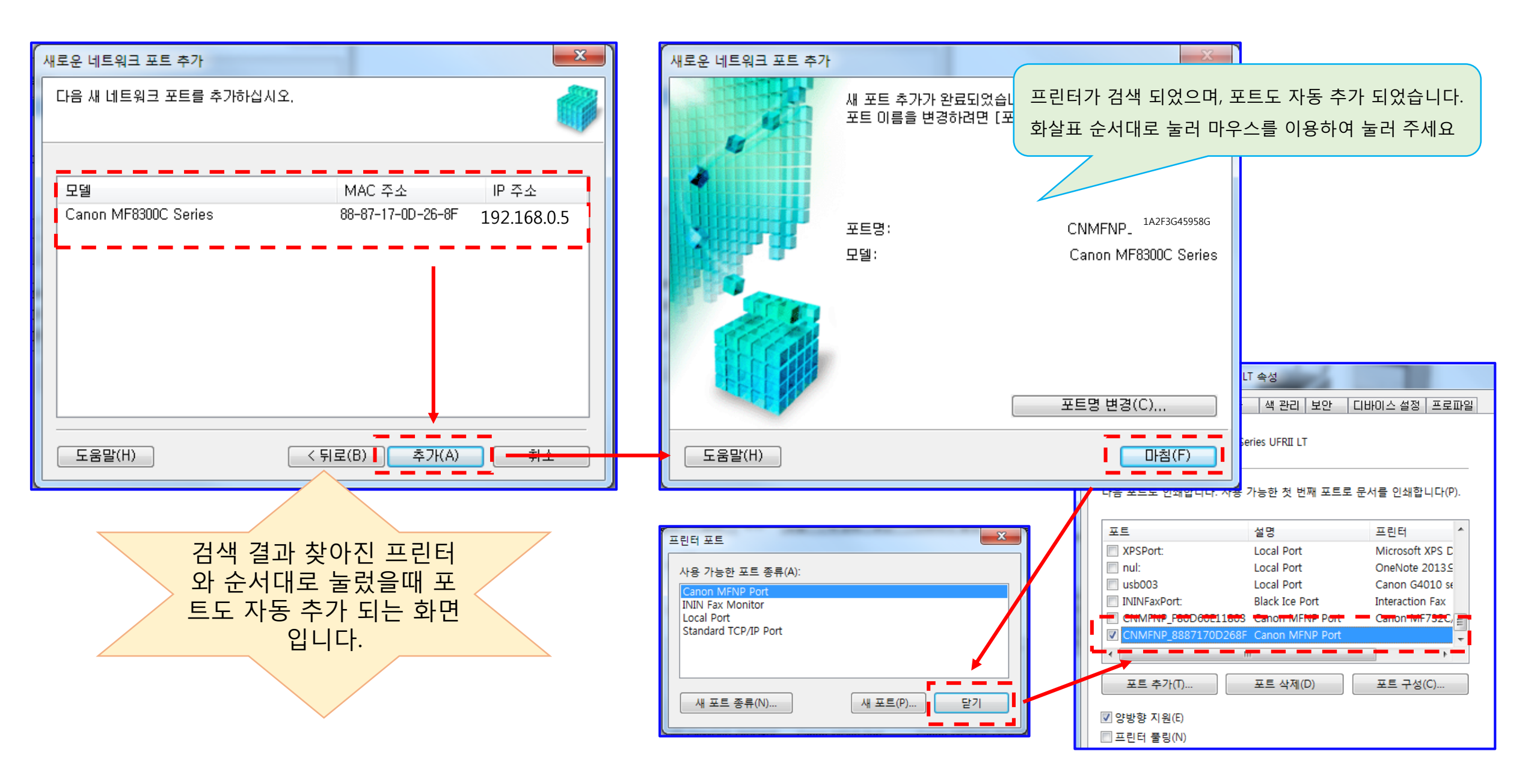

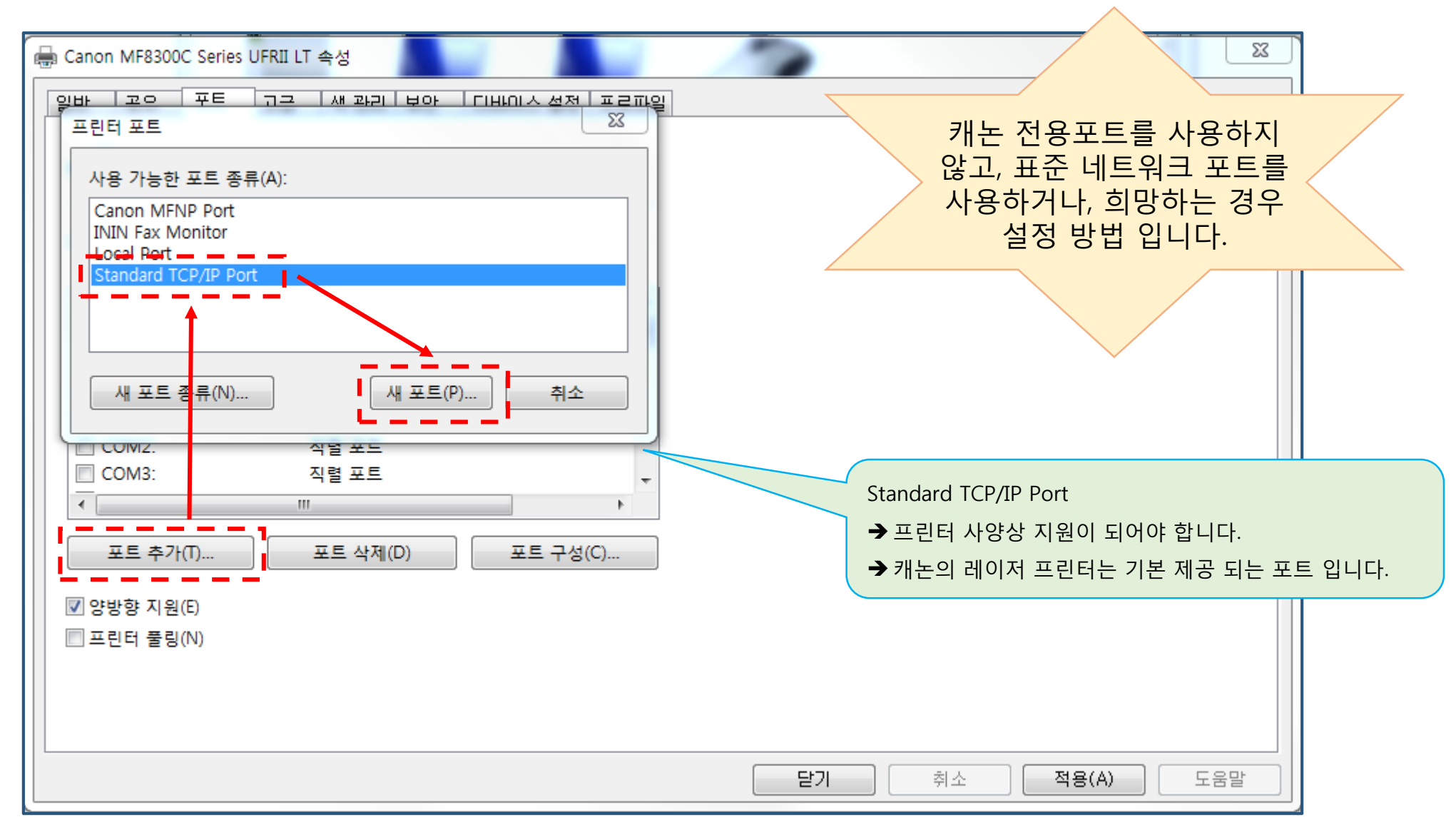

포트추가 – Standard TCP/IP Port – 새포트 순으로 마우스를 이용하여 눌러 주세요

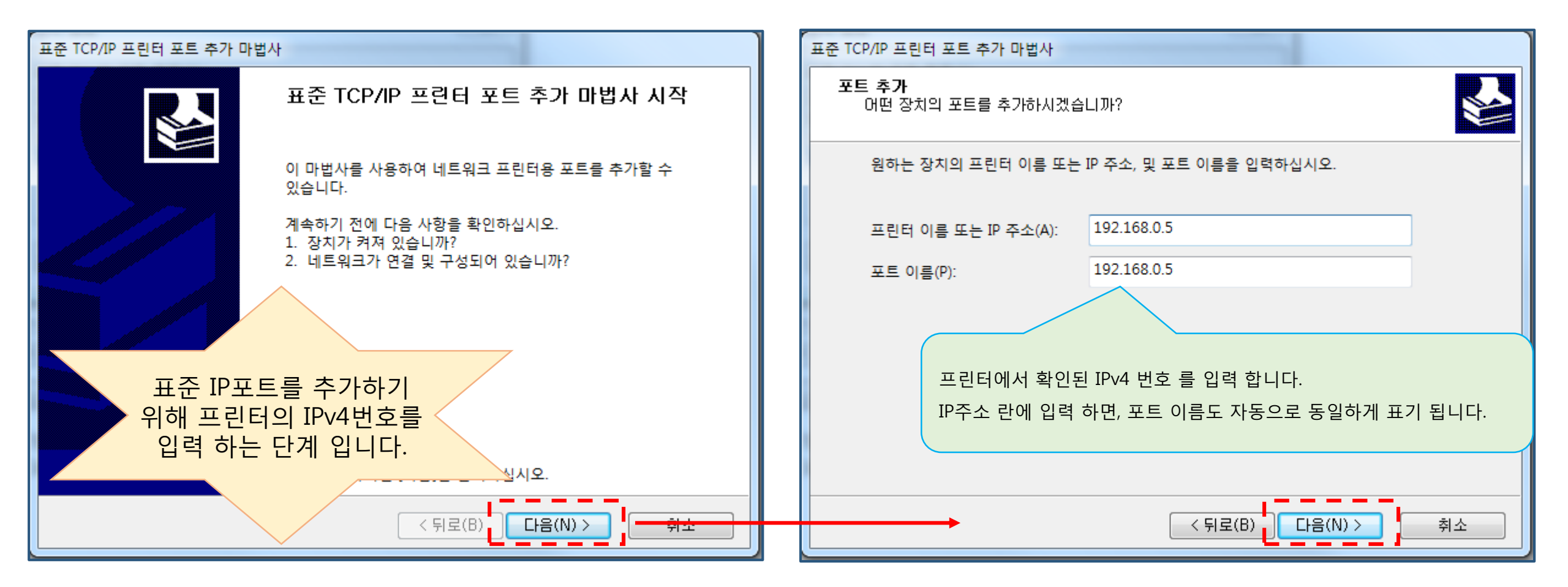

프린터의 IPv4번호를 입력 하고 다음 을 눌렀을 때, 프린터를 검색하지 못하는 경욷도 있습니다. 이는 네트워크 환경 또는 컴퓨터의 환경 으로 인할 수 있기 때문에, 해당 부분 엔지니어 점검이 필요할수도 있습니다. 프린터가 검색되지 않아도 계속하여 다음, 또는 계속, 마침 등을 누르고, 도움말등은 확인하지 않아도 무방 합니다.

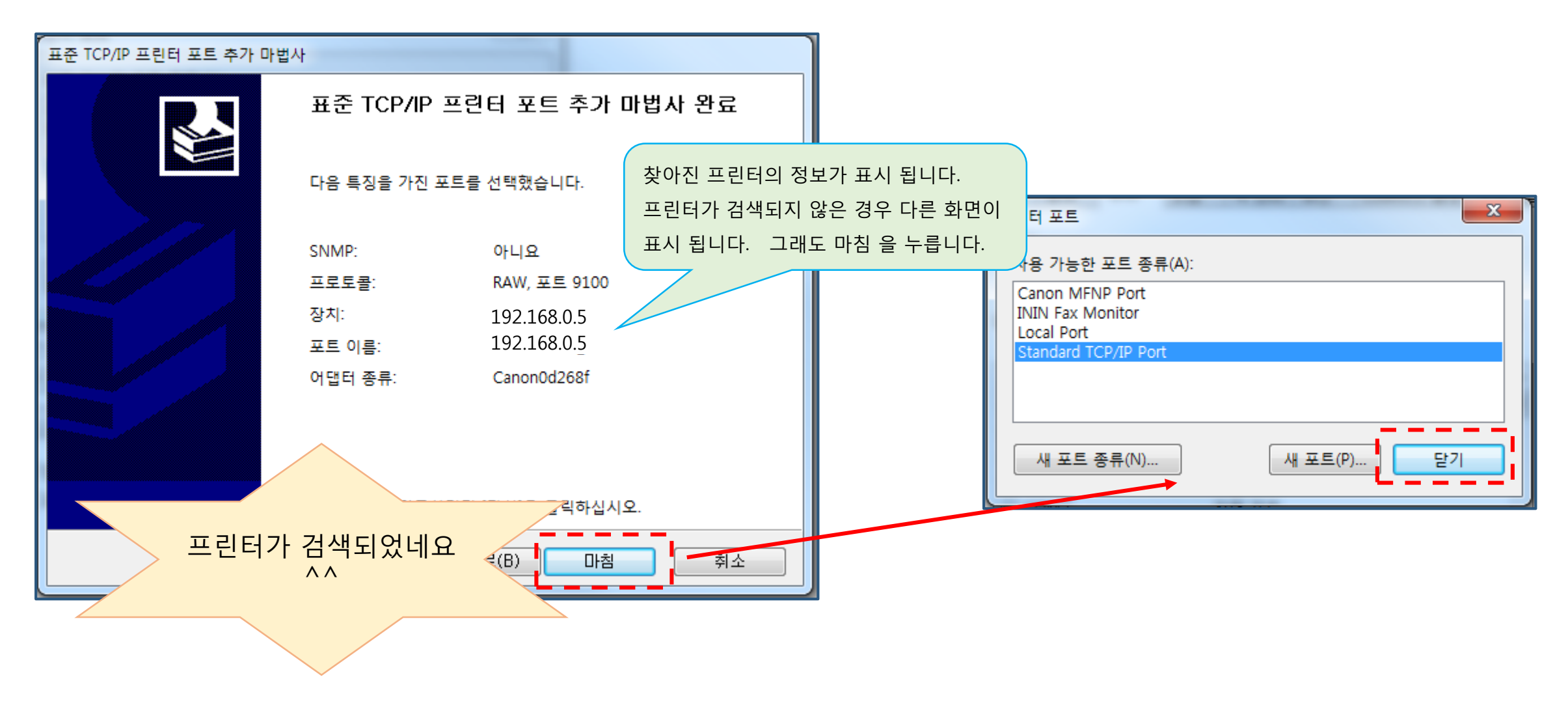

프린터가 검색 되었다면, 마침 . 닫기 를 화살표 순서대로 누릅니다.

# 

23 🖶 Canon MF8300C Series UFRII LT 속성 X 포트 고급 디바이스 설정 프로파일 일반 공유 색 관리 보안 표준 TCP/IP 포트 모니터 구성 포트 설정 Canon MF8300C Series UFRII LT 포트 이름(P): 192.168.0.5 다음 포트로 인쇄합니다. 사용 가능한 첫 번째 포트로 문서를 인쇄합니다(P). 프린터 이름 또는 IP 주소(A): 192.168.0.5 프로토콜 포트 설명 프린터 Raw(R) LPR(L) IP\_ 표준 TCP/IP 포트 Canon iR2525/2530 U IP\_ 표준 TCP/IP 포트 iR-ADV 4245 Raw 설정 IP\_ 표준 TCP/IP 포트 MF720C Series 포트 번호(N): 9100 IP\_ 표준 TCP/IP 포트 LBP613C IP IP MF732C/734C/735C, 표준 TCP/IP 포트 LPR 설정 IP\_192.168.0.5 표준 TCP/IP 포트 큐 이름(Q): 포트구성 을 누르면, 추가된 포트의 상세 111 LPR 바이트 계산 사용(B) 정보를 알 수 있습니다. 포트 추가(T)... 포트 구성(C).. SNMP 상태 사용(S) ☑ 양방용 IPv4포트가 추가되어 체크 커뮤니티 이름(C): public 🗏 프린터 풀링 까지 되어 있네요^^ SNMP 장치 색인(D): 0 확인 취소 지금까지 포트 추가 방법 이었습니다.